# 无线网状网络的基本的雷达调查

## 目录

简介 先决条件 要求 使用的组件 规则 基本雷达调查 其他信息 起点 拓扑 为调查选择合适的位置 选择检测设备 初始设置 4.1.192.17M雷达测试 使用4.0.217.200的雷达测试 AP中的雷达事件计数 AP 1520中受雷达影响的信道 使用Cognio频谱分析器 检测到雷达时应采取的步骤 相关信息

## <u>简介</u>

本文档提供两种方法,用于在部署网状网络之前通过802.11a室外信道扫描雷达信号。一个基于 4.0.217.200映像,另一个使用发布的网状网中较新的功能,特别是4.1.192.17M。它涵盖1520和 1510个网状无线接入点系列。

其目的是提供一种机制来检查可能影响使用802.11a作为回传链路的无线网状网络的雷达信号。

验证雷达是否存在于任何无线网状部署中非常重要。如果在操作期间,接入点(AP)检测到网络回传 使用的射频(RF)信道上的雷达事件,则它必须立即更改为另一个可用的射频信道。这由联邦通信委 员会(FCC)和欧洲电信标准协会(ETSI)标准规定,并且允许在使用相同频率的无线局域网(WLAN)和 军事或天气雷达之间共享5 GHz频谱。

雷达信号对802.11a回传无线网状网络的影响可能不同。这取决于雷达的检测位置和"全扇区**DFS模 式"配置设**置的状态(如果禁用):

 如果网状无线接入点(MAP)在当前信道上看到雷达,它将保持静默一分钟[动态频率选择 (DFS)计时器]。然后,MAP开始扫描信道以寻找合适的新父节点以再次关联到网状网络。上一 个信道标记为30分钟不可用。如果父[其他MAP或屋顶接入点(RAP)]未检测到雷达,则雷达仍保 留在信道上,对于检测到雷达的MAP,则不可见。如果检测到的MAP更近或在雷达视线内,而 其他AP则不在,则可能发生这种情况。如果其他父级在另一个通道中不可用(无冗余),则 MAP在DFS计时器的30分钟内会保持在网络外。

 如果RAP看到雷达事件,它将保持静默一分钟,然后从802.11a自动RF信道列表中选择新信道 (如果当前已加入控制器)。这会导致网状网络的此部分断开,因为RAP必须更改信道,而所 有MAP必须搜索新的父位置。

如果启用了完整扇区DFS:

- 如果MAP在当前信道上看到雷达,它会通知RAP雷达检测。然后,RAP触发全扇区信道更改 (RAP及其所有相关MAP)。进入新信道后,所有设备保持静默一分钟,以检测新信道上可能 的无线电信号。此后,他们恢复正常操作。
- 如果RAP看到雷达事件,它会通知所有MAP信道更改。进入新信道后,所有设备保持静默一分钟,以检测新信道上可能的无线电信号。此后,他们恢复正常操作。

网状4.0.217.200及更高版本提供"全扇区DFS模式"功能。主要影响是,信道更改后,整个扇区将在 静默模式下运行一分钟(由DFS强制执行),但它的优势是,如果MAP检测到雷达,它会阻止 MAP被隔离,但其父级不会。

建议在计划和安装之前,联系地方当局以获取附近是否有已知雷达设备的信息,如天气、军事或机 场。此外,在港口中,通过或进入的船只可能具有影响网状网络的雷达,在调查阶段可能不存在这 种雷达。

如果检测到严重的雷达干扰,仍可使用1505个AP构建网络。这不是将802.11a无线电用作回程。 1505个AP可以使用802.11g,与客户端访问共享它。对于距离强大雷达源太近的站点而言,这是一 种技术替代方案。

在大多数情况下,移除受影响的信道足以建立可运行的网络。受影响的信道总数取决于雷达类型、 从部署地点到雷达源的距离、视线等。

**注意:**如果使用本文档中建议的方法,则不保证测试区域中没有雷达。它构成初始测试,以防止部 署后可能出现的问题。由于任何室外部署的RF条件的正常变化,检测概率可能会改变。

## <u>先决条件</u>

#### <u>要求</u>

Cisco 建议您了解以下主题:

- •了解如何配置无线LAN控制器(WLC)和轻量接入点(LAP)以实现基本操作
- 轻量级接入点协议(LWAPP)和无线安全方法知识
- •无线网状网络的基本知识:如何配置和操作

#### <u>使用的组件</u>

本文档中的信息基于以下软件和硬件版本:

- •运行固件4.1.192.17M或更高版本或4.0.217.200的Cisco 2100/4400系列WLC
- •基于LWAPP的接入点,系列1510或1520
- Cognio Spectrum Expert 3.1.67

本文档中的信息都是基于特定实验室环境中的设备编写的。本文档中使用的所有设备最初均采用原

始(默认)配置。如果您使用的是真实网络,请确保您已经了解所有命令的潜在影响。

#### <u>规则</u>

有关文档规则的详细信息,请参阅 Cisco 技术提示规则。

## 基本雷达调查

#### <u>其他信息</u>

有关DFS<u>的信息,请参阅动态频率选择和IEEE 802.11h传</u>输功率控制。

### <u>起点</u>

- 将WLC升级到4.1.192.17M或更高版本。有关详细信息,请查阅文档。
- •本示例中使用的控制器是2106,以便更易于在现场移植。可以使用其他控制器类型。
- •出于简单原因,本指南从空配置开始,并假设控制器是独立设备,为AP提供DHCP地址。

## <u>拓扑</u>

此图显示了本文档中描述功能的拓扑:

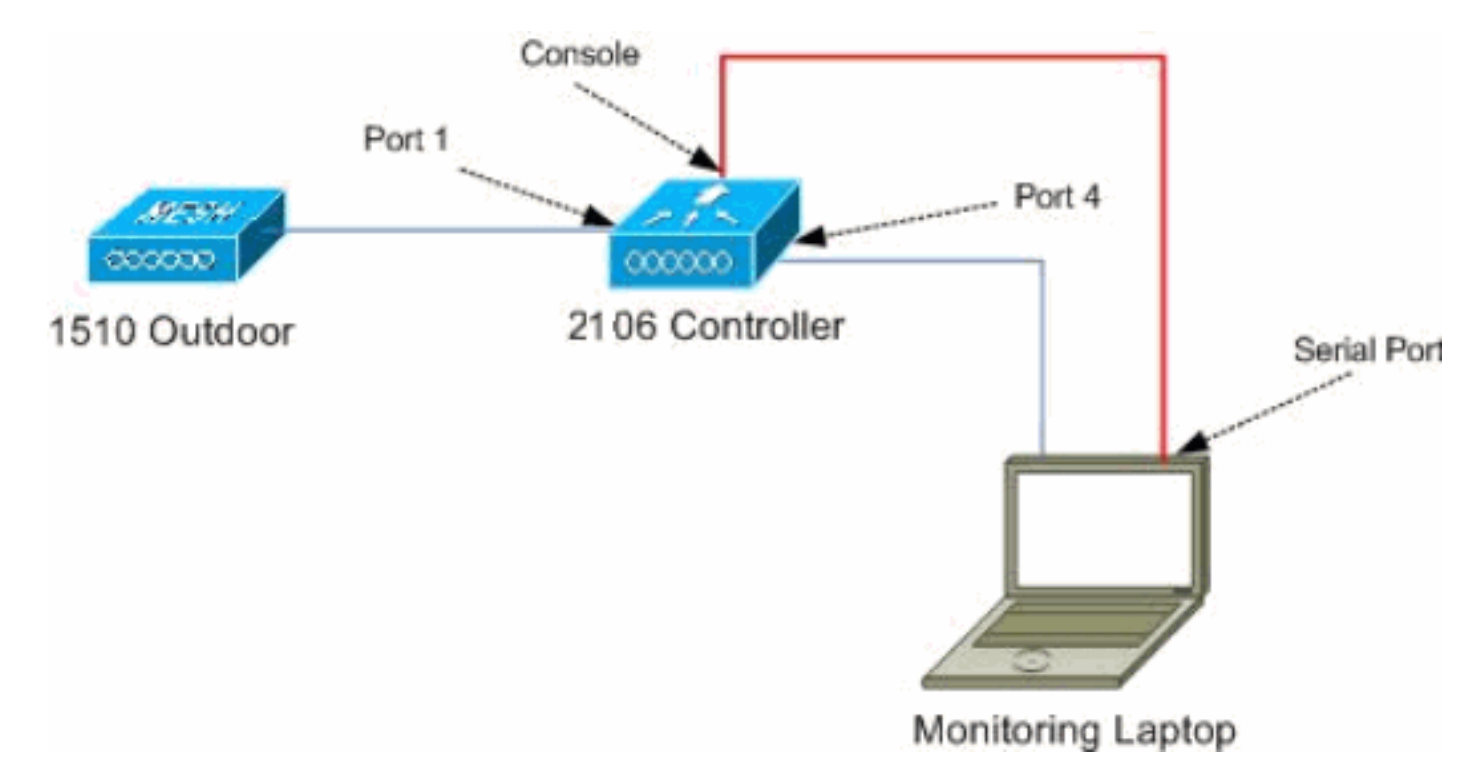

#### 为调查选择合适的位置

- 将雷达能量视为光源是十分重要的。在通往测量工具的路径上,任何可以从雷达源中产生阴影 或完全隐藏雷达能量的东西。建筑物、树木等可能导致信号衰减。
- 在室内捕获数据并不能替代适当的户外勘测。例如,玻璃窗可产生15 dBm的雷达源衰减。
- 无论使用哪种检测,都必须选择周围障碍物最少的位置,最好靠近最终AP的位置,如果可能,在相同高度。

#### 选择检测设备

每台设备将根据其无线电特性检测雷达。使用用于网状部署(1522、1510等)的相同设备类型非常 重要。

### <u>初始设置</u>

CLI启动向导用于在控制器上配置初始设置。特别是,控制器具有:

- •802.11b网络已禁用
- 没有RADIUS服务器,因为控制器不提供正常的无线服务
- 根据脚本需要创建的WLAN 1,但稍后将删除。

启动WLC后,您将看到以下输出:

Launching BootLoader...

Cisco Bootloader (Version 4.0.191.0)

| .08 | 8b. | d888888b | .d8888. |      | .088b. |     | .d88b. |      |
|-----|-----|----------|---------|------|--------|-----|--------|------|
| d8P | ¥8  | `88'     | 88'     | ΥP   | d8P    | Y8  | .8P    | Y8.  |
| 8P  |     | 88       | `8b     | ο.   | 8P     |     | 88     | 88   |
| 8b  |     | 88       |         | Y8b. | 8b     |     | 88     | 88   |
| Y8b | d8  | .88.     | db      | 8D   | Y8b    | d8  | `8b    | d8 ' |
| `Y8 | 8P' | Y888888P | `88     | 88Y' | `Y8    | 8P' | `Y8    | 8P'  |

Booting Primary Image... Press <ESC> now for additional boot options... Detecting hardware . . . .

Cisco is a trademark of Cisco Systems, Inc. Software Copyright Cisco Systems, Inc. All rights reserved.

Cisco AireOS Version 4.1.192.17M (Mesh) Initializing OS Services: ok Initializing Serial Services: ok Initializing Network Services: ok Starting ARP Services: ok Starting Trap Manager: ok Starting Network Interface Management Services: ok

Starting Fast Path Hardware Acceleration: ok Starting Switching Services: ok Starting QoS Services: ok

Starting FIPS Features: Not enabled Starting Policy Manager: ok Starting Data Transport Link Layer: ok

Starting Access Control List Services: ok Starting System Interfaces: ok Starting Client Troubleshooting Service: ok Starting Management Frame Protection: ok Starting LWAPP: ok Starting Crypto Accelerator: Not Present Starting Certificate Database: ok Starting VPN Services: ok Starting Security Services: ok Starting Policy Manager: ok Starting Authentication Engine: ok Starting Mobility Management: ok Starting Virtual AP Services: ok Starting AireWave Director: ok Starting Network Time Services: ok Starting Cisco Discovery Protocol: ok Starting Broadcast Services: ok Starting Power Over Ethernet Services: ok Starting Logging Services: ok Starting DHCP Server: ok Starting IDS Signature Manager: ok Starting RFID Tag Tracking: ok Starting Mesh Services: ok Starting TSM: ok Starting LOCP: ok Starting CIDS Services: ok Starting Ethernet-over-IP: ok Starting Management Services: Web Server: ok CLT: ok Secure Web: Web Authentication Certificate not found (error). (Cisco Controller) Welcome to the Cisco Wizard Configuration Tool Use the '-' character to backup System Name [Cisco\_24:13:a0]: Enter Administrative User Name (24 characters max): admin Enter Administrative Password (24 characters max): \*\*\*\*\* : \*\*\*\*\* Re-enter Administrative Password Management Interface IP Address: 192.168.100.1 Management Interface Netmask: 255.255.255.0 Management Interface Default Router: 192.168.100.254 Management Interface VLAN Identifier (0 = untagged): 0 Management Interface Port Num [1 to 8]: 1 Management Interface DHCP Server IP Address: 192.168.100.1 AP Manager Interface IP Address: 192.168.100.2 AP-Manager is on Management subnet, using same values AP Manager Interface DHCP Server (192.168.100.1): Virtual Gateway IP Address: 1.1.1.1 Mobility/RF Group Name: 2106 Enable Symmetric Mobility Tunneling [yes][NO]: Network Name (SSID): 2106 Allow Static IP Addresses [YES][no]: Configure a RADIUS Server now? [YES][no]: no Warning! The default WLAN security policy requires a RADIUS server. Please see documentation for more details. Enter Country Code list (enter 'help' for a list of countries) [US]: BE Enable 802.11b Network [YES][no]: no Enable 802.11a Network [YES][no]: yes

Enable Auto-RF [YES][no]:

Configuration saved!

Resetting system with new configuration...

1. 引导后使用以下输出中使用的用户名和密码组合登录控制器:

```
Starting Management Services:
Web Server: ok
CLI: ok
Secure Web: ok
```

(Cisco Controller)

Enter User Name (or 'Recover-Config' this one-time only to reset configuration to factory defaults)

```
User: admin
Password:*****
(Cisco Controller) >
```

 为了限制设置的复杂性,控制器具有特殊配置来限制所提供的服务。此外,WLC也设置为 AP的DHCP服务器:

```
config wlan delete 1
config dhcp create-scope dfs
config dhcp network dfs 192.168.100.0 255.255.255.0
config dhcp address-pool dfs 192.168.100.100 192.168.100.120
config dhcp enable dfs
```

3. 当1500 AP添加到控制器时,您应该知道MAC地址,以便获得授权。可以从AP上的标签中收集信息,或在已安装AP的情况下在控制器上使用debug lwapp errors enable命令来收集信息。由于AP尚未获得授权,因此可以轻松查看MAC地址: Cisco Controller) >debug lwapp errors enable

(Cisco Controller) >Tue Apr 24 04:27:25 2007: spamRadiusProcessResponse: AP Authorization failure for **00:1a:a2:ff:8f:00** 

#### 4. 使用找到的地址添加到控制器:

config auth-list add mic 00:1a:a2:ff:8f:00

5. 短时间后,两个AP都应加入控制器。写下AP名称,因为这些名称将在测试中使用。您的设置 中的名称将不同。这取决于AP MAC地址(如果之前已配置)等。在本文档示例中,AP的名称 为ap1500。

(Cisco Controller) >show ap summary

| AP Name | Slots | AP Model | Ethernet MAC      | Location         | Port |
|---------|-------|----------|-------------------|------------------|------|
|         |       |          |                   |                  |      |
| ap1500  | 2     | LAP1500  | 00:1a:a2:ff:8f:00 | default_location | 3    |

(Cisco Controller) >

#### <u>4.1.192.17M雷达测试</u>

雷达测试包括以下步骤:

- 1. 在控制器上启用雷达调试。使用debug airewave-director radar enabled命令。
- 2. 使用config 802.11a disable <APNAME>命令禁用AP的无线电功能。
- 选择一个信道,然后在其上手动设置802.11a无线电。思科建议从最高信道(140)开始,然后减至100。天气雷达通常位于较高信道区域。使用config 802.11a channel<APNAME>
   CHANNELNUM>命令。
- 4. 使用config 802.11a enable <APNAME>命令启**用AP的802.11a无线**电。

5. 等到雷达调试生成或"安全"时间(例如30分钟),以确保该信道上没有固定雷达。

6. 对您所在国家/地区的室外列表上的下一个频道重复上述步骤,例如:100、104、108、112、

116、120、124、128、132、136、140。

(Cisco Controller) >config 802.11a channel ap AP1520-RAP 124

以下是信道124上雷达检测的示例:

Tue Apr 1 15:50:16 2008: Airewave Director: Checking Phy Chan Options on 802.11a AP 00:1A:A2:FF:8F:00(1) chan 112 (DO-SCAN,COMMIT, (4704,112)) Tue Apr 1 15:50:16 2008: Airewave Director: Verify New Chan (124) on AP Tue Apr 1 15:50:16 2008: Airewave Director: radar check is not required or not detected on channel (124) on AP Tue Apr 1 15:50:16 2008: Airewave Director: Checking radar Data on 802.11a AP 00:1A:A2:FF:8F:00(1) Tue Apr 1 15:50:16 2008: Airewave Director: active channel 112 customized channel 0 for 802.11a Tue Apr 1 15:50:16 2008: Airewave Director: Radar non-occupancy expired on 802.11a AP 00:1A:A2:FF:8F:00(1) chan 120 Tue Apr 1 15:50:16 2008: Airewave Director: Checking Phy Chan Options on 802.11a AP 00:1A:A2:FF:8F:00(1) chan 124 (DO-SCAN,COMMIT, (4704,112)) Tue Apr 1 15:50:18 2008: Airewave Director: Processing radar data on 802.11a AP 00:1A:A2:FF:8F:00(1) Tue Apr 1 15:50:18 2008: Airewave Director: Updating radar data on 802.11a AP 00:1A:A2:FF:8F:00(1) chan 124 Tue Apr 1 15:50:18 2008: Airewave Director: Checking radar Data on 802.11a AP 00:1A:A2:FF:8F:00(1) Tue Apr 1 15:50:18 2008: Airewave Director: active channel 124 customized channel 0 for 802.11a Tue Apr 1 15:50:18 2008: Airewave Director: Radar detected on 802.11a AP 00:1A:A2:FF:8F:00(1) chan 124 Tue Apr 1 15:50:18 2008: Succeeded Sending RadarChannel Trap Tue Apr 1 15:50:18 2008: Airewave Director: Avoiding Radar: changing to channel 108 for 802.11a

#### <u>使用4.0.217.200的雷达测试</u>

此方法可用于运行旧网状代码(4.0.217.200)的控制器,该代码仅支持1510型网状AP。

雷达测试包括以下步骤:

1. 为减少显示的信息,控制器配置为仅显示与AP相关的事件的陷阱:

| config | trapflags | authentication disable                  |
|--------|-----------|-----------------------------------------|
| config | trapflags | linkmode disable                        |
| config | trapflags | multiusers disable                      |
| config | trapflags | 802.11-Security wepDecryptError disable |
| config | trapflags | rrm-profile load disable                |
| config | trapflags | rrm-profile coverage disable            |
| config | trapflags | aaa auth disable                        |
| config | trapflags | aaa servers disable                     |
|        |           |                                         |

2. 为陷阱事件启用调试:

debug snmp trap enable

- 3. 使用config 802.11a disable <APNAME>命**令禁用AP的无线电**功能。
- 选择一个信道,然后在其上手动设置802.11a无线电。思科建议从最高信道(140)开始,然后降至100。天气雷达通常位于较高信道区域。使用config 802.11a channel<APNAME>

   CHANNELNUM>命令。
- 5. 使用config 802.11a enable <APNAME>命令启用AP的802.11a无线电。
- 6. 等到雷达陷阱生成或"安全"时间(例如30分钟),以确保该信道上没有雷达。

```
7. 对您所在国家/地区的室外列表上的下一个频道重复上述步骤,例如:100、104、108、112、
  116、120、124、128、132、136、140。以下是测试一个信道的示例:
     (Cisco Controller) >config 802.11a disable ap1500
     !Controller notifies of radio interface going down
     Tue Apr 24 22:26:23 2007: Succeeded Sending lradIfTrap
     (Cisco Controller) >
     !Channel is set on AP radio
     (Cisco Controller) >config 802.11a channel ap1500 132
     Set 802.11a channel to 132 on AP ap1500.
     (Cisco Controller) >
     !Radio interface is enabled
     (Cisco Controller) >config 802.11a enable ap1500
     Tue Apr 24 22:30:05 2007: Succeeded Sending lradIfTrap
     (Cisco Controller) >
  几分钟后,会检测到雷达并发送通知。
  Tue Apr 24 22:31:43 2007: Succeeded Sending RadarChannel Trap
  立即更改信道,并由AP选择新信道。
  Tue Apr 24 22:31:43 2007: Succeeded Sending bsnLradIfParam Update Trap
8. 要验证在DFS事件后选择的新信道,请发出show advanced 802.11a summary命令:
  (Cisco Controller) >show advanced 802.11a summary
            AP Name
                                        Channel TxPower Level
             _____ ____
                                          108
                                                     1
            ap1500
```

(Cisco Controller) >

1

根据法规要求,AP将哪些信道的雷达信息保存30分钟。从控制器的GUI界面中的"监控"(Monitor)> 802.**11a无线电(Radios)页面可以看到此**信息。

9. 选择用于信道测试的AP,向下滚动到帧底部

| Cisco - Microsoft Inter   | rnet Explorer                                                                                                    | -  |
|---------------------------|----------------------------------------------------------------------------------------------------|----|
| jie Edit Yew Favorites    | Icols Heb                                                                                                    |    |
| 👌 Back + 🍙 - 🙀 🛙          | 👔 🏠 💭 Search 📌 Favorites 🚱                                                                                                    |    |
| ddress http://10.48.76.9  | 95/screens/frameset.html                                                                                                    |    |
| inks and c3 and Airospace | Bus Toolkt      Command Lookup Tool      WLAAAN-OneCick      Feature N      Google      Twis-WLAAAN                                                                                                    | -  |
|                           | Save Configuration   Ping   Logout   Re                                                                                                    | 50 |
| de de                     |                                                                                                    |    |
| dila dila                 | MONITOR WLANS CONTROLLER WIRELESS SECURITY MANAGEMENT COMMAN                                                                                                    | DS |
| Ionitor                   | Padar Information                                                                                                    |    |
|                           | Channel vs Minutes and                                                                                                    |    |
| ummary                    | Channel 15 Hindles ago                                                                                                    |    |
| tatistics                 | 36                                                                                                    |    |
| Controller                | 940                                                                                                    |    |
| Ports                     | 44                                                                                                    |    |
| lireless                  | .48                                                                                                    |    |
| Rogue APs                 | 52                                                                                                    |    |
| Roque Clients             | 56                                                                                                    |    |
| Adhoc Rogues              | 60                                                                                                    |    |
| 802.11a Radios            | 64                                                                                                    |    |
| 802.11b/g Radios          | 100                                                                                                    |    |
| RADIUS Servers            | 104                                                                                                    |    |
|                           | 108                                                                                                    |    |
|                           | 112                                                                                                    |    |
|                           | 116                                                                                                    |    |
|                           | 120                                                                                                    |    |
|                           | 124                                                                                                    |    |
|                           | 128                                                                                                    |    |
|                           | 132                                                                                                    |    |
|                           | 136                                                                                                    |    |
|                           | 140                                                                                                    |    |
|                           | 30 25 20 15 10 5 0<br>Minutes ago                                                                                                    |    |
|                           | T PARTICIPACION CONTRACTOR CONTRACTOR CONTRA |    |
|                           |                                                                                                    | -  |

### AP中的雷达事件计数

从控制器使用远程命令,以获取直接从AP检测到的雷达事件计数。这显示自重新加载AP以来的事 件总数:

```
(Cisco Controller) >debug ap enable ap1500
(Cisco Controller) >debug ap command printRadar() ap1500
(Cisco Controller) >Tue Apr 24 23:07:24 2007: ap1500: Calling "printRadar" with args 0x0, 0x0,
0x0, 0x0
Tue Apr 24 23:07:24 2007: ap1500: Radar detection algorithm parameters
Tue Apr 24 23:07:24 2007: ap1500: max width = 25 (units of 0.8 us),
width matching pulses minimum = 5
Tue Apr 24 23:07:24 2007: ap1500:
                                   width margin = +/-5
Tue Apr 24 23:07:24 2007: ap1500: min rssi for magnitude detection = 75
Tue Apr 24 23:07:24 2007: ap1500:
                                    min pulses for magnitude detection = 2
Tue Apr 24 23:07:24 2007: ap1500:
                                    maximum non-matching pulses to discard sample = 2
Tue Apr 24 23:07:24 2007: ap1500: Radar detection statistics
Tue Apr 24 23:07:24 2007: ap1500: samples dropped for too many errors per second = 0
Tue Apr 24 23:07:24 2007: ap1500:
                                   samples dropped for too many errors in sample = 0
Tue Apr 24 23:07:24 2007: ap1500: positive radar bursts detected = 14
Tue Apr 24 23:07:24 2007: ap1500: printRadar Returns: 40
Tue Apr 24 23:07:24 2007: ap1500:
(Cisco Controller) >debug ap disable ap1500
```

### <u>AP 1520中受雷达影响的信道</u>

#### 从控制器使用远程命令从AP直接获取受雷达影响信道的列表。

```
(Cisco Controller) >debug ap enable AP1520-RAP
(Cisco Controller) >debug ap command "sh mesh channel" AP1520-RAP
(Cisco Controller) >Tue Apr 1 15:38:19 2008: AP1520-RAP:
Tue Apr 1 15:38:19 2008: AP1520-RAP: HW: GigabitEthernet2, Channels:
Tue Apr 1 15:38:19 2008: AP1520-RAP: 2[0;0],
Tue Apr 1 15:38:19 2008: AP1520-RAP: HW: GigabitEthernet3, Channels:
     1 15:38:19 2008: AP1520-RAP: 3[0;0],
Tue Apr
Tue Apr 1 15:38:19 2008: AP1520-RAP: HW: GigabitEthernet0, Channels:
Tue Apr 1 15:38:19 2008: AP1520-RAP: 0[0;0],
Tue Apr 1 15:38:19 2008: AP1520-RAP: HW: GigabitEthernet1, Channels:
Tue Apr 1 15:38:19 2008: AP1520-RAP: 1[0;0],
     Tue Apr
Tue Apr
     1 15:38:19 2008: AP1520-RAP: HW: Dot11Radio1, Channels:
Tue Apr 1 15:38:19 2008: AP1520-RAP: 100[0;0], 104[0;0], 108[0;0], 112[0;0], 116[0;0],
120*[0;0], 124*[0;0], 128[0;0], 132[0;0], 136[0;0], 140[0;0],
```

旁边带有"\*"符号的所有信道都表示存在标记为雷达的信道。这些信道将保持阻塞30分钟。

## 使用Cognio频谱分析器

有关前面介绍的WLC **debug**命令找到的雷达信号的其他详细信息,请使用Cognio频谱分析器进行验 证。由于信号特性,软件不会对信号本身生成警报。但是,如果使用实时FTT"最大保持"跟踪,则可 以获取图片并验证检测到的信道数。

必须考虑到1510 AP的802.11a无线电和Cognio传感器的天线增益、灵敏度不同。因此,报告的信 号电平可能与Cognio工具和1510 AP报告不同。

如果雷达信号电平太低,则可能由于天线增益较低而未被Cognio传感器检测到。

确保没有其他802.11a设备处于活动状态,可以影响捕获;例如,测试期间使用的笔记本电脑中的 Wi-Fi卡。

要执行捕获,请转至Cognio Spectrum Expert,并设置以下参数:

- 1. 使用外接天线。
- 在工具中,转到设置。选择Band and Channel Settings,然后选择您的管制域,并仅选中 802.11a框。然后,单击OK。

| Settings - Bands and         | Channels                                                                                                    | × |  |  |  |  |
|------------------------------|----------------------------------------------------------------------------------------------------|---|--|--|--|--|
|                              | Regulatory Domain                                                                                                    | _ |  |  |  |  |
|                              | EMEA                                                                                                    |   |  |  |  |  |
| ~ == a                       | 〒 802.11b/g ▼ 802.11a                                                                                                 |   |  |  |  |  |
| Sensors and<br>Antennas      | Monitored Bands and Channels                                                                                          |   |  |  |  |  |
|                              | 802.11b/g                                                                                                    |   |  |  |  |  |
| Console Settings             |                                                                                                    |   |  |  |  |  |
| [ 902.11 ]                   | 802.11a                                                                                                    |   |  |  |  |  |
| EPC2                         | 📕 4.94 - 4.99 GHz US Public Safety Band                                                                               |   |  |  |  |  |
| CH2<br>Ch3                   | 5,15 - 5,35 GHz UNII Lower/ Middle (802,11 channels 34-64)                                                            |   |  |  |  |  |
| Band and Channel<br>Settings | V     V     V     V     V     V       34     36     38     40     42     44     46     48     52     56     60     64 |   |  |  |  |  |
|                              | 5,47 - 5,725 GHz UNII / EMEA Middle (802,11 channels 100-140)                                                         |   |  |  |  |  |
|                              | <b>V V V V V V V V V</b><br>100 104 108 112 116 120 124 128 132 136 140                                               |   |  |  |  |  |
| Alert Settings               | 5,725 - 5,850 GHz UNII Upper (802,11 channels 149-161)                                                                |   |  |  |  |  |
| S N M P                      | 149 153 157 161 165                                                                                                   |   |  |  |  |  |
| SNMP Option                  | Help OK Cancel Apply                                                                                                  |   |  |  |  |  |

3. 单击"Real Time FFT(实时FFT)"出图以选择它。

:

- 4. 在"Control Panel(控制面板)"中,验证"Trace 3(跟踪3)**"是否**打开,并设置为"**Max Hold(最 大保**持)"。
- 5. 在同一部分中,验证频率是否设置为**中心频率/**跨度,且频**段为5.47 5.726 Ghz频段**。在足够 的捕获时间后,最大保持跟踪显示雷达信号特征

| 🗲 Cognio Spectrum Expert                                                                                                    |                                                                                                    |                                                                                                    |                                                                                                    |                                                                                                    | - 🗆 ×                                                               |
|----------------------------------------------------------------------------------------------------|----------------------------------------------------------------------------------------------------|----------------------------------------------------------------------------------------------------|----------------------------------------------------------------------------------------------------|----------------------------------------------------------------------------------------------------|---------------------------------------------------------------------|
| Elle * Yew * Spectrum * Tools * Help *                                                                                                    | 🖻 🖲 💽 🕞 🖉 🖉 🖬                                                                                                    | J                                                                                                    | Tue Apr 24 12:00:07                                                                                                    |                                                                                                    |                                                                     |
| Active Devices 9 ×                                                                                                    | Spectrum Spect                                                                                                    | rum (2) Devices                                                                                                    | Channel                                                                                                    | O Device Finder                                                                                                    |                                                                     |
| Waiting for devices                                                                                                    | Real Time FFT<br>Center: 5 555 GHz<br>Vertical Scale: 7 dBm /<br>Trace 1: Mas<br>Trace 3: Mas Hold<br>-05 cBm<br>-80 cBm<br>-115 cBm<br>Stat: 5 470 GHz        | Bevices           II 7 %, X           Span: 255,00 MH2           RBW: 156.25 kHz           Trace 2.0II           366         1           366         1           4         1           4         1           5         1           4         1           5         1           4         1           4         1           4         1           4         1           4         1           4         1           4         1           4         1           4         1           5         1           5         1           5         1           5         1           5         1           5         1 | FFT Duty Cycle<br>Center: 5:558 GHz<br>Vertical Scale: 102 /<br>Trace 1: Max5 Sweep<br>Trace 3: 00<br>0 %                                                                                    | C Device Finder<br>Span: 228 00 MP<br>RBW: 156 25 kH<br>Trace 2. DV<br>Trace 2. DV<br>2. 160 200 2.44 2.81 324 36<br>Stor 5 | 11 ? % ×<br>12<br>2                                                 |
| Control Panel     * x       Frequency     Serker Freq(Span)       Band     S.47 - S.725 GHz Band       Center     S.593 GHz       Span     255.00 MHz       Amplitatie     Auto Scale       Reference Li     45 dBm       Vertical Scale 7 dBm /     Vertical Scale 7 dBm /       Type     Max       Type     Average       Type     Average       Type     Max Hold | Swept Spectrogram<br>Center: 5 598 6H2<br>Sweep Time: 2 sees<br>Trace 1: Mas<br>4-112 dBm<br>Sweep<br>-200<br>Sweep<br>-100<br>Sweep<br>-0<br>Start: 5 470 GHz | II ? 9, ×<br>Span: 225.00MH2<br>RBW: 156.25 kH2<br>31 cBm)<br>Stop: 5.725 GH2                                                                                                    | Swept Spectrogram.<br>Center: 5 558 GHz<br>Sweep Time: 2 acc<br>1 Trace 1: Duly Dycle<br>40 21<br>Sweep<br>-200<br>Sweep -<br>-100<br>Sweep -<br>-100<br>Sweep -<br>-100<br>Start: 5 420 GHz | Spar: 228.00 MH<br>BBW: 156.25 kH                                                                                           | 1 2 % ×<br>12<br>12<br>12<br>12<br>12<br>12<br>12<br>12<br>12<br>12 |
|                                                                                                    | Monitored: 5.15-5.35, 5.47-5.72                                                                                                    | Wireless LAN Card Not Detected                                                                                                    | d Live External Anto                                                                                                    | nna ÚpTime: 3 Hours, 2 M                                                                                                    | hs Wg                                                               |

6. 使用"控制面板"中可用的开始/停止设置以放大信号图。这样,您就可以获得有关受影响信道总数和信号功率的更多详细信息

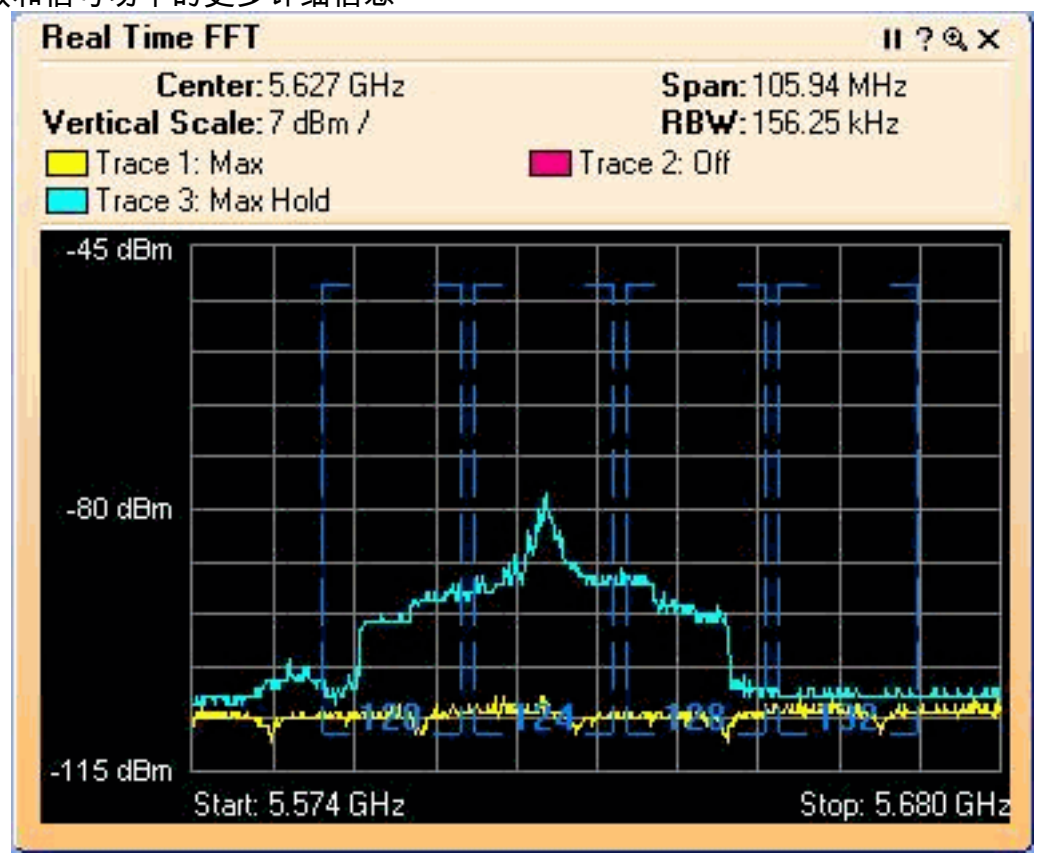

检测到雷达时应采取的步骤

可以自定义默认802.11a通道列表。因此,当RAP连接到控制器并且需要执行动态信道选择时,不 使用先前已知的受影响信道。

为了实现此目的,只需更改自动RF信道选择列表,该列表是控制器的全局参数。要使用的命令**是** config advanced 802.11a channel delete <CHANNELNUM>。例如:

(Cisco Controller) >config advanced 802.11a channel delete 124 (Cisco Controller) >config advanced 802.11a channel delete 128 (Cisco Controller) >config advanced 802.11a channel delete 132

要验证当前信道列表,请发出show advanced 802.11a channel命令:

(Cisco Controller) >show advanced 802.11a channel

| Automatic Channel Assignment |                              |
|------------------------------|------------------------------|
| Channel Assignment Mode      | AUTO                         |
| Channel Update Interval      | 600 seconds                  |
| Channel Update Contribution  | SNI.                         |
| Channel Assignment Leader    | 00:18:ba:94:64:c0            |
| Last Run                     | 331 seconds ago              |
| Channel Energy Levels        |                              |
| Minimum                      | unknown                      |
| Average                      | unknown                      |
| Maximum                      | unknown                      |
| Channel Dwell Times          |                              |
| Minimum                      | 0 days, 17 h 49 m 30 s       |
| Average                      | 0 days, 18 h 49 m 20 s       |
| Maximum                      | 0 days, 19 h 49 m 10 s       |
| Allowed Channel List         | 36,40,44,48,52,56,60,64,100, |
|                              | 104,108,112,116,120,136,140  |
|                              |                              |

# 相关信息

- 轻量接入点常见问题
- 无线局域网控制器(WLC)常见问题
- Cisco 无线 LAN 控制器问题与解答
- 统一无线网络中的无线电资源管理
- <u>无线 LAN (WLAN) 技术支持</u>
- <u>技术支持和文档 Cisco Systems</u>